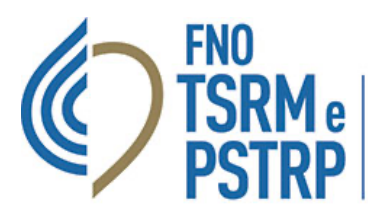

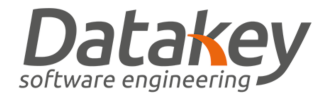

## GUIDA GESTIONE PEC CONVENZIONATA

Tutti gli iscritti agli Ordini aderenti alla convenzione per la fornitura delle caselle di posta elettronica certificata nei domini "tsrm.org" e "tsrm-pstrp.org" hanno a disposizione una casella PEC gratuitamente. La procedura di attivazione prevede una prima fase in cui l'Ordine inserisce la richiesta di attivazione della casella PEC attraverso la piattaforma poi la casella viene generata nello stato NON ATTIVO dal provider. Il professionista accedendo all'area Utente – Scheda Anagrafica – Richieste PEC può accettare l'assegnazione della casella e attivare così la PEC stessa.

## ACCESSO ALLA PEC

Per accedere alla casella PEC collegarsi al sito dedicato di Aruba alla pagina che trovate al seguente link <u>https://login.aruba.it/auth/realms/pec/protocol/openid-connect/auth</u> ed effettuare il login indicando come username il nome della casella PEC personale assegnata dall'Ordine.

|                      | 🔞 Aruba PEC                  |                         |
|----------------------|------------------------------|-------------------------|
|                      | Webmail Gestisci             |                         |
|                      | Accedi alla                  | tua PEC                 |
| No war               | Casella PEC                  | 1~                      |
| Aruba                | Password                     | ©                       |
|                      | Resta collegato              | Password dimenticata?   |
|                      | SELEZIONA VERSIONE:          | Smart NUOVA O Classic   |
| 14 to the to         | ACCE                         | ם                       |
| 1 2 KAP A            | Non hai ancora una casella P | EC? Acquista la tua PEC |
| Versione accessibile |                              |                         |

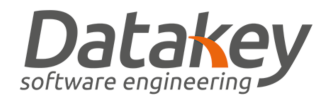

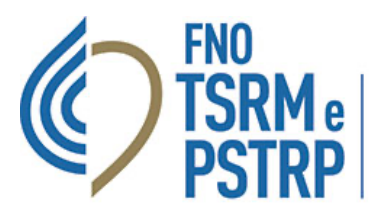

Qualora non si ricordi la password di accesso alla PEC personale seguire la procedura dedicata selezionando la voce "Password dimenticata": verrà chiesto di indicare il codice fiscale personale e il nome della casella PEC per cui si intende recuperare le credenziali di accesso.

|               | le Aruba PEC                                                                                                    |
|---------------|----------------------------------------------------------------------------------------------------|
|               | Reset password Indicare l'indirizzo della casella PEC per la quale si desidera richiedere il reset password ed inserire il Codice Fiscale o Partita IVA del titolare della casella. |
| Suggerimenti? |                                                                                                    |
|               | Copyright © ARUBA PEC S.p.A Registro Imprese di Bergamo R.E.A. 434483 - P.IVA: 01573850516 - Privacy - Cookle policy                                                                |

Verrà visualizzato un messaggio di notifica dell'invio del link a mezzo MAIL per impostare una nuova password. A questo punto accedere alla mail personale comunicata all'Ordine e inserita nel fascicolo personale dell'Albo informatico per procedere ad impostare una nuova password.

| le Aruba PEC                                                                                                    |  |
|----------------------------------------------------------------------------------------------------|--|
| <b>Reset password</b><br>Ti abbiamo inviato una email all'indirizzo fa <sup>************************************</sup> |  |
| TORNA ALLA PAGINA DI LOGIN                                                                                             |  |
| Non riesci più ad accedere a questa mail?                                                                              |  |
| Copyright © ARUBA PEC S.p.A Registro Imprese di Bergamo R.E.A. 434483 - P.IVA: 01573850516 - Privacy - Cookie policy   |  |
|                                                                                                    |  |

GUIDA GESTIONE CASELLA PEC CONVENZIONATA VERSIONE 1.0 DEL 1 APRILE 2022

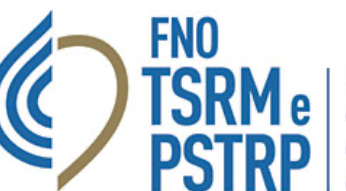

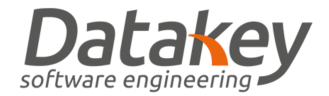

## MODIFICA INDIRIZZO MAIL RECUPERO PASSWORD PEC

Qualora non si ricordi l'indirizzo mail impostato per il recupero della password della casella PEC oppure nel caso in cui si intenda cambiarlo è sufficiente accedere alla piattaforma e seguire quanto di seguito specificato: effettuare il login nella piattaforma "AlboWeb" collegandosi al sito web <u>https://amministrazione.alboweb.net/login</u> e selezionare l'area "Utente" sezione "Scheda Anagrafica".

| Email Password Entra Hai dimenticato la Password? Registrati Informativa sul Trattamento dei dati personali |
|----------------------------------------------------------------------------------------------------|
| Email Password Entra Hai dimenticato la Password? Registrati Informativa sul Trattamento dei dati personali |
| Password Entra Hai dimenticato la Password? Registrati Informativa sul Trattamento dei dati personali       |
| Entra<br>Hai dimenticato la Password?<br>Registrati<br>Informativa sul Trattamento dei dati personali       |
| Hai dimenticato la Password?<br>Registrati                                                                  |
| Registrati                                                                                                  |
| 🗴 Informativa sul Trattamento dei dati personali                                                            |
|                                                                                                    |

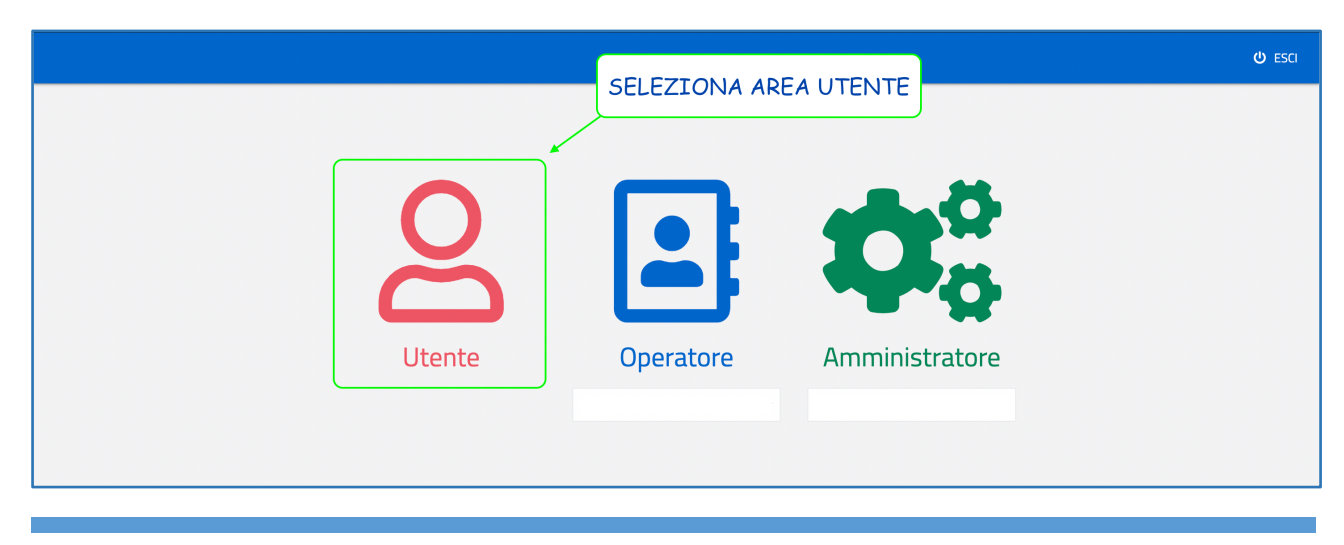

GUIDA GESTIONE CASELLA PEC CONVENZIONATA VERSIONE 1.0 DEL 1 APRILE 2022

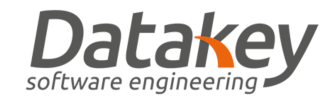

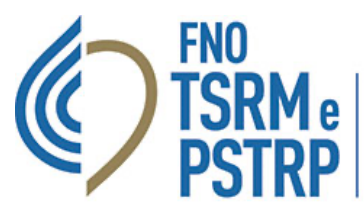

Accedere quindi al pannello di gestione della casella PEC.

| Carbonari Fabio       | ≡                                |                      |                                        | ASSICURA | zione 🛃 corsi/votaj   | rioni 🔺 🔹 ita 🕶 🎯 Profilo 🕶            |
|-----------------------|----------------------------------|----------------------|----------------------------------------|----------|-----------------------|----------------------------------------|
|                       | SCHEDA ANAGRAFICA                |                      |                                        |          |                       |                                        |
| 💷 Scheda Anagrafica   |                                  |                      |                                        |          |                       | 10001770                               |
| 💄 Iscrizioni          | Carbonari Fabio                  | ©<br>@               |                                        | TSRM     |                       | ISCRITTO                               |
| Domande di Iscrizione |                                  | 2                    |                                        |          |                       |                                        |
| Cassetto Pagamenti    |                                  |                      |                                        |          |                       |                                        |
| Trattamento Dati      | Anagrafica                       | C Pannello Aruba PEC |                                        |          |                       |                                        |
| Assicurazione         | E Scheda                         | Email PEC            | Email recupero Password                | Stato    | Data revoca effettiva | Ordine                                 |
|                       | Contatti<br>A Indirizzi          | ~ =                  |                                        | ATTIVATA |                       | Ancona Ascoli Piceno Fermo<br>Macerata |
|                       | Foto lesserino     Richieste PEC | ACCEL                | DI AL PANNELLO DI<br>DNE DELLA CASELLA |          |                       | HH                                     |
|                       | Attive                           |                      |                                        |          |                       |                                        |

Selezionare l'apposita voce "Modifica Email di Recupero".

|                                           | ≡                         |          |                                                                                             | ASSICURAZIONE | CORSI/VOTAZIONI | ۰. | ITA 👻 | © profilo - |
|-------------------------------------------|---------------------------|----------|---------------------------------------------------------------------------------------------|---------------|-----------------|----|-------|-------------|
|                                           | SCHEDA RICHIESTA PEC      | _        |                                                                                             |               |                 |    |       |             |
| Scheda Anagrafica                         | Carbonari Fabio           | ACC<br>E | EDI AL PANNELLO DI ATTIVAZIONE<br>DI MODIFICA INDIRIZZO MAIL DI<br>RECUPERO CREDENZIALI PEC | TSRM          |                 |    |       | ISCRITTO    |
| <ul> <li>Domande di Iscrizione</li> </ul> |                           |          | ,<br>,<br>,                                                                                 |               |                 |    |       |             |
| Cassetto Pagamenti                        |                           |          |                                                                                             |               |                 |    |       |             |
| Trattamento Dati                          | @ Richiesta PEC           |          | Email PEC                                                                                   |               |                 |    |       |             |
| Assicurazione                             | 🕼 Modifica Email Recupero |          | Nome Utente                                                                                 |               |                 |    |       |             |
|                                           | ≪ Indietro                |          | Stato                                                                                       |               |                 |    |       |             |
|                                           |                           | _        | Email Recupero Password                                                                     |               |                 |    |       |             |
|                                           |                           |          |                                                                                             |               |                 |    |       |             |

Inserire quindi la mail dove si intende ricevere il link per il recupero della password della casella PEC convenzionata.

|                       |                         |                    | ASSICURAZIONE | CORSI/VOTAZION | •- | © P |
|-----------------------|-------------------------|--------------------|---------------|----------------|----|-----|
|                       | MODIFICA EMAIL RECUPERO |                    |               |                |    |     |
| Scheda Anagrafica     |                         |                    |               |                |    |     |
| Liscrizioni           |                         | Nuova Email *      |               | _              |    |     |
| Domande di Iscrizione |                         | Conferma Email *   |               |                |    |     |
| Cassetto Pagamenti    |                         |                    |               |                |    |     |
| Trattamento Dati      |                         | ≪ Indietro Salva ≫ |               |                |    |     |
| Assicurazione         |                         |                    |               |                |    |     |